# **UCD Online Timesheets - Claimant**

#### 1. Logging On

- Go to www.ucd.ie/hr/ess
- Click Employee Self Service
- Type in your UCD Connect username & password

#### 

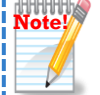

If you are having difficulties logging in refer to the *trouble shooting guide* at <u>www.ucd.ie/hr/ess</u>

#### My Hourly Timesheets Self Service

My Hourly Timesheets Self Service Select this link to submit new or view existing hourly timesheets.

### 2. Creating a New Time Sheet

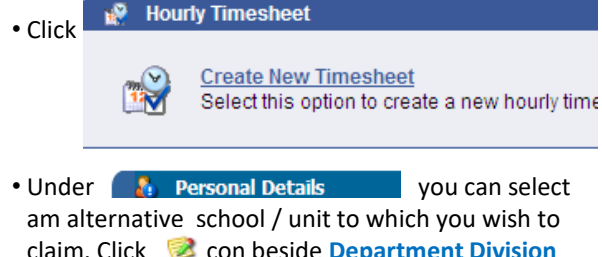

claim. Click School / unit to which you wish to k select the alternative school / unit from list.

Bank Details Displays your current bank account details held in the HR system to which the approved claim will be paid.

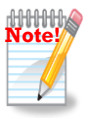

You can not change your home address or bank details, this facility is currently unavailable. To update this information for future claims see: http://www.ucd.ie/hr/changedetails/

V

- O Hourty Work Completed section is completed for hours worked
- Select the relevant position, module code (if relevant) date, time from & to for each day or part of day you are claiming for. Total hours will automatically calculate.

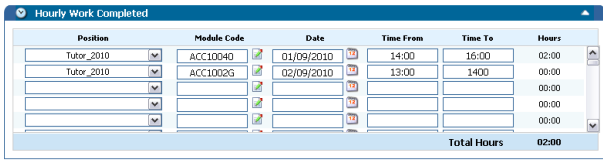

• Under 'Items completed' select for example essay correction in the items completed section, module code, date & no of items

| Items Completed         |                                       |                    | <u>م</u>     |
|-------------------------|---------------------------------------|--------------------|--------------|
| Rem                     | Module Code                           | Date               | No. of Items |
| Essay Correction_2010 💌 | ACC1001D 2                            | 02/09/2010         | 20           |
| ~                       |                                       | <u></u>            |              |
| ~                       | 2                                     | <u> </u>           |              |
| ~                       | 2                                     | <u></u>            |              |
| ~                       | 2                                     | <u> </u>           |              |
|                         | · · · · · · · · · · · · · · · · · · · | <b>1</b>           |              |
|                         |                                       | Total No. of Items | . 0          |

Approver 2

Paul O'Sullivan

• Select the relevant approver 1 & approver 2 from the drop down list

Approver 1 Louise E Fanning

#### 3. What happens next

- Select 'submit timesheet' or 'save for later'
- When you click 'submit timesheet' an email is sent to your approver 1
- Approver 1 then enters the rate & cost centre & submits to approver 2 for approval (or rejection)
- If approver 1 or 2 rejects timesheet you will receive an email stating the reason & you will be asked to amend & resubmit
- Approver 2 then approves ( or rejects)

## 4. Hourly Timesheets Summary

The below screen shows a summary of timesheets & what stage they are at

| Hourly Timesheet Summary |          |
|--------------------------|----------|
| My Timesheet Requests:   |          |
| New                      | <u>D</u> |
| Submitted                | <u>0</u> |
| Resubmitted              | <u>0</u> |
| Approved                 | 1        |
| Rejected                 | <u>0</u> |
| Waiting To Be Paid       | <u>0</u> |
| Paid                     | 9        |

- New Saved for later, can edit / view
- Submitted Submitted for approval. Not yet approved & can be recalled for editing by clicking
- Resubmitted if rejected & resubmitted
- Approved Approved at level 1 or 2
- Waiting to be paid Submitted to Payroll for payment
- Paid Paid by Payroll
- Click on the relevant item e.g. waiting to be paid, the following screen appears:

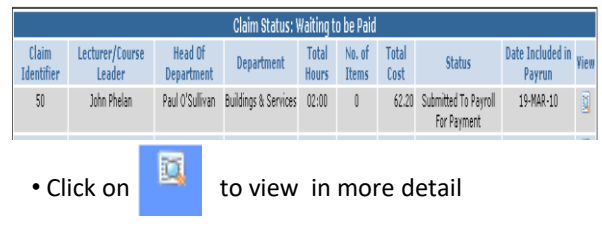

#### 5. Key Points

- The system operates on a 24 hour clock
- When entering data for a full day you must enter in hours for the morning and (if applicable) the afternoon separately.
- Monthly paid staff should only submit one timesheet per department per month